# Stappenplan 'het burgerportaal'

In dit stappenplan leggen we uit hoe u het burgerportaal kunt gebruiken. We zullen deze aanvullen zodra er dingen voor u veranderen.

## Inloggen

Op <u>www.beesel.nl/burgerportaal</u> vindt u een knop die leidt naar het burgerportaal.

1: Klik op 'ik ben een inwoner'

2: Vervolgens logt u in met uw DigiD. Heeft u nog geen DigiD? Vraag deze dan aan via <u>www.digid.nl</u>. Het duurt ongeveer drie werkdagen om deze aanvraag te verwerken.

## Inloggen met DigiD

1: Klik op de knop 'Inloggen met DigiD'

2: Vervolgens kunt u kiezen op welke manier u met DigiD wilt inloggen. Log in met uw DigiD.

#### Mijn gegevens

In het portaal ziet u links het menu. Hier kunt u bij 'mijn gegevens' uw eigen gegevens inzien. U kunt hier ook contactgegevens toevoegen en een afwezigheid doorgeven.

#### Mijn formulieren

In het menu links kunt u ook op 'mijn formulieren' klikken. Hier kunt u uw bestaande formulieren inzien en nieuwe formulieren aanmaken. Hieronder leggen we uit hoe u uw maandformulier (ROF) en wijzigingsformulier naar ons kunt opsturen.

## Maandformulier (ROF)

- 1. Ga naar 'Mijn formulieren' en klik rechtsboven op 'Nieuw formulier aanmaken'
- 2. Vervolgens kun je uit verschillende opties kiezen. Klik op
- 'Inkomstenverklaring/Rechtmatigheidonderzoeksformulier (ROF)'
- 3. Klik op de knop 'Aanmaken'
- 4. U komt nu in het venster 'Inkomsten doorgeven'. Klik rechtsonder op 'Volgende'.
- 5. Vul uw persoonlijke gegevens in. Het kan zijn dat uw gegevens al ingevuld zijn. Controleer dan of deze kloppen.
- 6. Klik op 'Volgende'.
- 7. Vul nu in voor welke maand u inkomsten wilt opgeven.
- 8. Klik op de roze knop 'Toevoegen' om uw inkomsten van die maand toe te voegen.
- 9. Vul uw inkomsten in en klik op 'Toevoegen'.
- 10. Als u al uw inkomsten heeft toegevoegd, klikt u op 'Volgende'.
- 11. Vervolgens kunt u uw bijlagen toevoegen door op de knop 'Voeg een bestand toe' te klikken.
- 12. Als u alle bijlagen heeft toegevoegd, klikt u op 'Volgende'.
- 13. Als u wilt, kunt u nog een toelichting geven.
- 14. Controleer uw gegevens goed en dien vervolgens uw formulier in door op 'Verzenden' te klikken.
- 15. Als u het formulier op een later moment wilt verzenden, kunt u ook klikken op 'Stoppen en opslaan'. Het formulier komt dan bij 'Mijn formulieren' te staan.

## Wijzigingsformulier

- 1. Ga naar 'Mijn formulieren' en klik rechtsboven op 'Nieuw formulier aanmaken'
- 2. Vervolgens kun je uit verschillende opties kiezen. Klik op 'Wijzigingsformulier'
- 3. Klik op de knop 'Aanmaken'
- 4. U komt nu in het venster 'Wijzigingsformulier'. Klik rechtsonder op 'Volgende'.
- 5. Vul uw persoonlijke gegevens in. Het kan zijn dat uw gegevens al ingevuld zijn. Controleer dan of deze kloppen.
- 6. Klik op 'Volgende'.
- 7. Vul de gegevens over uw woonsituatie in en klik op 'Volgende'.
- 8. Vul in wat voor soort uitkering u ontvangt en klik op 'Volgende'.

- 9. In het volgende scherm geeft u aan of er iets verandert is in de situatie van uw kinderen. Als dit het geval is, klik dan op de roze knop 'Toevoegen' om deze wijziging toe te voegen.
- 10. Vul de juiste gegevens in en klik op 'Toevoegen'.
- 11. Als u alle wijzigingen heeft toegevoegd, klikt u op 'Volgende'.
- 12. Vul nu de rest van het formulier in en klik op 'Volgende'.
- 13. Vul de vragen over uw inkomen in en klik op 'Volgende'.
- 14. Vul de vragen over uw studie en/of werk in en klik op 'Volgende'.
- 15. Alles ingevuld? Nu kunt u uw bijlagen toevoegen. Klik op de knop 'Voeg een bestand toe' en let daarbij op dat u de bestanden bij het juiste vak toevoegt.
- 16. Als u alle bijlagen heeft toegevoegd, klikt u op 'Volgende'.
- 17. Controleer uw gegevens goed en dien vervolgens uw formulier in door op 'Verzenden' te klikken.
- 18. Als u het formulier op een later moment wilt verzenden, kunt u ook klikken op 'Stoppen en opslaan'. Het formulier komt dan bij 'Mijn formulieren' te staan.

#### Vragen?

Heeft u vragen? Ga naar <u>www.beesel.nl/burgerportaal</u> voor meer informatie of neem contact met ons op via werkeninkomen@beesel.nl. U kunt ook een terugbelverzoek achterlaten via 077-4749292. Wij nemen dan zo snel mogelijk contact met u op.